Зінаїда ОМЕЛЬНИЦЬКА, редактор

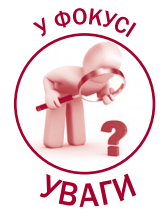

# ЩО ПОТРІБНО ЗНАТИ ПЛАТНИКОВІ ПДВ ПРО ЕЛЕКТРОННИЙ КАБІНЕТ

#### Із цієї статті ви дізнаєтеся:

- як отримати інформацію про зареєстровані в ЄРПН податкові накладні та розрахунки коригування (далі ПН та РК);
- де подивитися історію коригування ПН;
- яку інформацію можна отримати із сервісу «СЕА ПДВ»;
- як дізнатися причину виникнення показника 🛽 Перевищ.

Про те, як почати працювати в електронному кабінеті (далі – ЕК), ми детально писали в «БАЛАН-Cl», 2019, № 1, с. 19. Тому сьогодні зупинимося тільки на розділах ЕК, пов'язаних з адмініструванням ПДВ.

## Розділ «Реєстрація ПН/РК»

У цьому розділі меню платники ПДВ отримують доступ до таких режимів: «Видані ПН/РК» (див. **рис. 1**); «Отримані РК» (див. **рис. 3**).

#### Режим «Видані ПН/РК»

| $\bigcirc$                                       |             |             |          |          |               |          |           |        |              |              |       |      |  |
|--------------------------------------------------|-------------|-------------|----------|----------|---------------|----------|-----------|--------|--------------|--------------|-------|------|--|
| Видані ПН/РК                                     |             |             |          |          |               |          |           |        |              |              |       |      |  |
| 🖽 Новини                                         | 2019        | 🗧 Лютий     | - +      | Створити | 🛓 Завантажити | 🗇 Вилучи | ги 🖉 Реда | гувати | 🔍 Підписати  | 🚀 Відправити |       |      |  |
| 📕 Бланки податкової<br>звітності                 | 🗌 Квитанція | Статус<br>Ф | Форма    | Д        | ата 🚽 Но      | kep I    | ПН \$     |        |              |              | Назва |      |  |
| 📓 Договір про визнання<br>електронних документів |             | D           | J1201010 | 04.02.2  | 019 12:50     |          | •         | Податк | ова накладна |              |       |      |  |
| 📾 Облікові дані<br>платника                      |             |             |          |          |               |          |           |        |              |              |       |      |  |
| 🖹 Перегляд звітності                             |             |             |          |          |               |          |           |        |              |              |       |      |  |
| 🖹 Введення звітності                             |             |             |          |          |               |          |           |        |              |              |       |      |  |
| Вхідні/вихідні<br>документи                      |             |             |          |          |               |          |           |        |              |              |       |      |  |
| ⊠ Листування з ДФС                               |             |             |          |          |               |          |           |        |              |              |       |      |  |
| 🗭 Заяви, запити для<br>отримання інформації      |             |             |          |          |               |          |           |        |              |              |       |      |  |
| Стан розрахунків з<br>бюджетом                   |             |             |          |          |               |          |           |        |              |              |       |      |  |
| ≓ СЕА ПДВ                                        |             |             |          |          |               |          |           |        |              |              |       |      |  |
| 🗒 Показники СМКОР                                |             |             |          |          |               |          |           |        |              |              |       |      |  |
| E CEA PT                                         |             |             |          |          |               |          |           |        |              |              |       |      |  |
| 🗒 Реєстрація ПН/РК                               |             |             |          |          |               |          |           |        |              |              |       |      |  |
| 🖽 Видані ПН/РК                                   |             |             |          |          |               |          |           |        |              |              |       |      |  |
| 🖽 Отримані РК                                    |             |             |          |          |               |          |           |        |              |              |       |      |  |
| Приховати                                        |             |             |          |          |               |          |           |        |              |              |       | <br> |  |
|                                                  |             |             |          |          |               |          |           |        | 1            |              |       |      |  |

#### Рис. 1

У цьому режимі платник ПДВ може:

БАЛАНС WWW.BALANCE.UA

- створювати ПН/РК для цього потрібно ввести дані у відповідний шаблон, який відкриється при натисненні кнопки «Створити»;
- завантажити вже створені документи для цього потрібно натиснути кнопку «Завантажити» та у вікні файлового менеджера, що відкрилося, вибрати потрібні файли. Причому в ЕК

підтримується пакетне (групове) завантаження файлів: у вікні файлового менеджера потрібно вибрати групу файлів, наприклад утримуючи клавішу Shift й одночасно відзначаючи файли. лівою клавішею миші.

Створені або завантажені файли можна: виключати зі списку (кнопка «Вилучити»), редагувати (кнопка «Редагувати»), підписувати (кнопка «Підписати»), відправляти на реєстрацію до ЄРПН (кнопка «Відправити»).

На замітку! ПН/РК можна виключати, підписувати і відправляти на реєстрацію пакетом. Для цього потрібно клікнути по порожніх клітинках у лівій колонці вікна «Видані ПН/ РК» напроти потрібних файлів (див. рис. 2).

| ¢ | -  | C fi       | A https://cab         | inet.sfs.gov.ua/hel | p/_images/tax-invoice | s1.png   |      |                  |             |                        |
|---|----|------------|-----------------------|---------------------|-----------------------|----------|------|------------------|-------------|------------------------|
| ſ | 20 | 17         | Срудень               | - Створит           | и Завантажити         | 💼 Вилучи | и    | 🕈 Редагувати 🛛 🔍 | е Підписати | 🖪 Відправити           |
|   |    | Квитанція  | Статус 🖨              | Форма               | Дата 🚽                | Ном      | ep 🖨 | ПН ≑             |             |                        |
|   |    | <b>0</b> 2 | <b>Q</b> 2            | J1201209            | 12.01.2018 17:25      |          |      |                  | 1           | Розрахунок коригування |
|   |    | <b>0</b> 2 | <b>Q</b> 2            | J1201209            | 12.01.2018 17:19      |          |      |                  | 1           | Розрахунок коригування |
|   |    | <b>0</b> 2 | <b>Q</b> 2            | J1201209            | 12.01.2018 17:17      |          |      |                  | 1           | Розрахунок коригування |
|   |    | 02         | <b>Q</b> 2            | J1201209            | 12.01.2018 16:52      |          |      |                  | 1           | Розрахунок коригування |
|   | ~  | <b>9</b> 2 | <b>a,</b> 2 🖌         | J1201209            | 12.01.2018 16:45      |          |      |                  | 1           | Розрахунок коригування |
|   | ~  | <b>9</b> 2 | <b>a,</b> 2 🖌         | J1201209            | 12.01.2018 16:36      |          |      |                  | 1           | Розрахунок коригування |
| • | ~  | <b>0</b> 2 | <b>Q</b> , 2 <b>1</b> | J1201209            | 12.01.2018 16:09      |          |      |                  | 1           | Розрахунок коригування |
| ( |    | <b>0</b> 2 | Q. 2 1                | J1201209            | 12.01.2018 16:03      |          |      |                  | 1           | Розрахунок коригування |

1

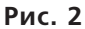

Від'ємні РК, створені (завантажені) у режимі «Видані ПН/РК», автоматично переадресовуються контрагентові (покупцеві) і будуть доступні йому, зокрема, у режимі «Отримані РК».

#### Режим «Отримані РК»

ПДВ

У цьому режимі платники ПДВ – покупці отримують від'ємні РК, які надійшли від контрагентівпостачальників для підписання та реєстрації в ЄРПН. Причому користувачі ЕК отримують доступ до всіх від'ємних РК незалежно від шля-

ху їх відправлення. Це означає, що коли РК був оформлений в іншій програмі (тобто не в ЕК), такий РК усе одно буде доступний користувачеві ЕК у режимі «Отримані РК».

Інформація, отримана за від'ємними РК, показана у вигляді таблиці, з якої можна дізнатися дату надходження РК, ІПН і найменування контрагента-продавця, дату відправлення РК на реєстрацію до ЄРПН. А якщо поставити галочку у віконці «Не відправлено», можна отримати список тих РК, які ще не були відправлені на реєстрацію до ЄРПН (див. рис. 3).

| Електронний кабінет Ре                      | естри Календар Контан   |                              | 35                   | 5496322 ТОВАРИСТВО З С | БМЕЖЕНОЮ ВІДПОВІДАЛЬНІСТЮ "ДІ | н⊓РО ІНЖИНІРИНГ" 🛛 Єгорова I. Є. 🝷 |
|---------------------------------------------|-------------------------|------------------------------|----------------------|------------------------|-------------------------------|------------------------------------|
| Отримані РК                                 |                         |                              |                      |                        |                               |                                    |
| Договір про визнання                        | Фільтр                  |                              |                      |                        |                               | -                                  |
| електронних документів                      | Дата надходження        |                              |                      |                        |                               |                                    |
| 📾 Облікові дані<br>платника                 | 01.10.2018              | m 31.12.2018 m               |                      |                        |                               |                                    |
| 🖹 Перегляд звітності                        | Податковий номер контра | агента                       |                      |                        |                               |                                    |
| 🖽 Введення звітності                        |                         |                              |                      |                        |                               |                                    |
| 🕰 Вхідні/вихідні                            | Пошук                   |                              |                      |                        |                               |                                    |
| документи                                   | Дата надходження 🕳      | Податковий номер контрагента | Назва контрагента    |                        | Назва файлу                   | Дата надсилання 🗢                  |
| 🖾 Листування з ДФС                          | Даних не знайдено       |                              |                      |                        |                               |                                    |
| 🚧 Заяви, запити для<br>отримання інформації |                         |                              | 4 1                  |                        |                               |                                    |
| Стан розрахунків з<br>бюджетом              |                         |                              |                      |                        |                               |                                    |
| ≓ СЕА ПДВ                                   |                         |                              |                      |                        |                               |                                    |
| 🖽 Показники СМКОР                           |                         |                              |                      |                        |                               |                                    |
| E CEA PI                                    |                         |                              |                      |                        |                               |                                    |
| 🗄 Реєстрація ПН/РК                          |                         |                              |                      |                        |                               |                                    |
| 🖽 Видані ПН/РК                              |                         |                              |                      |                        |                               |                                    |
| 🖽 Отримані РК                               |                         |                              |                      |                        |                               |                                    |
| в§ €РПН                                     |                         |                              |                      |                        |                               |                                    |
| 📾 Пілот E-Receipt                           |                         |                              |                      |                        |                               |                                    |
| В Попомога                                  |                         |                              |                      |                        |                               |                                    |
| Приховати                                   |                         |                              |                      |                        |                               |                                    |
|                                             |                         |                              | uter Istance Istance | 163 T D                | rear lorenne lomer            |                                    |

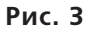

- · · · -

Хочемо попередити! Думка ДФС і питання про строки реєстрації від'ємних РК – неоднозначна.

Нагадаємо, що абзацом сімнадцятим п. 201.10 Податкового кодексу (далі – ПК) з 01.01.18 р. передбачено особливий строк для реєстрації від'ємних РК, оформлених на отримувача – платника ПДВ. Такі РК повинні бути зареєстровані покупцем протягом 15 календарних днів (далі – к. д.) з дня їх отримання. Як бачимо, для виконання цієї норми потрібно, щоб ДФС мала можливість контролювати дату отримання РК покупцем. Режим «Отримані РК» в ЕК дозволяє це зробити.

Водночас хочемо завважити, що **органи ДФС** у цьому питанні поводяться непослідовно. Так, у своїх роз'ясненнях (ЗІР, категорія 101.15; Індивідуальна податкова консультація ДФС від 21.05.18 р. № 2231/6/99-99-15-03-02-15/ІПК, див. «БАЛАНС», 2018, № 49-50, с. 18) ДФС зазначає, що механізм фіксації дати отримання РК покупцем не передбачено нормами ПК. Тому доцільно реєстрацію від'ємних РК здійснювати з урахуванням строків, передбачених абзацами п'ятнадцятим – шістнадцятим п. 201.10 ПК (тобто у стандартні строки, передбачені для реєстрації ПН). Проте на практиці почастішали випадки накладення штрафів за несвоєчасну реєстрацію від'ємного РК, якщо він зареєстрований після закінчення 15 к. д. з дня його отримання покупцем.

#### Як же діяти платникові ПДВ, щоб його не оштрафували за порушення строку ресстрації таких РК?

Рекомендуємо по можливості вписуватися в обидва строки (спеціальний для від'ємного РК і стандартний). Також можна отримати ІПК на свою адресу і діяти так, як у ній буде сказано. Нагадаємо, що платник, який діє в рамках роз'яснень, наведених у письмовій ІПК, не може притягатися до фінансової відповідальності (п. 53.1 ПК).

### Розділ «ЄРПН»

Перш за все завважимо, що цей сервіс дає платникам ПДВ **доступ до даних ЄРПН у режимі ре**ального часу (онлайн). Тобто з його допомогою можна відстежувати реєстрацію ПН/РК.

Вікно розділу «ЄРПН» містить дві вкладки: «Видані ПН/РК» та «Отримані ПН/РК». Критерії пошуку документів у цих вкладках у цілому однакові. Тільки у вкладці «Видані ПН/РК» потрібно вводити дані покупця, а у вкладці «Отримані ПН/ РК» — дані постачальника (див. **рис. 4**).

| Con the second second                       |                                                                                                    | noposal c |
|---------------------------------------------|----------------------------------------------------------------------------------------------------|-----------|
| ЄРПН                                        |                                                                                                    |           |
| 🗑 Договір про визнання                      | Видані ПН/РК Отримані ПН/РК                                                                                                    |           |
| електронних документив                      | Фільтр                                                                                                    |           |
| 🖅 Облікові дані<br>платника                 | Дата ресстрації ПН/РК в ЄРПН Дата складання ПН/РК                                                                                                    |           |
| 🖹 Перегляд звітності                        | 01.02.2019 A 04.02.2019 A s A no A                                                                                                    |           |
| 🖽 Введення звітності                        | ПН Покупца Податковий номер Покупца                                                                                                    |           |
| Вхідні/вихідні<br>документи                 | Порядковий № ПН/РК Ресстраційний номер                                                                                                    |           |
| 🖂 Листування з ДФС                          | Оберть статус ПН/РК 🔹                                                                                                    |           |
| 🗭 Заяви, запити для<br>отримання інформації | Пошук Експорт в Excel Експорт XML в г/р                                                                                                    |           |
| Стан розрахунків з<br>бюджетом              | Дата<br>складання ПН/<br>РК ф РК ПН/РК в СРПн -<br>Найменування Покупця Ресстраційний<br>номер ф IПН Покупця Обсяг<br>операцій Сумв ПДВ Статус ПН/РК |           |
| ≓ СЕА ПДВ                                   | Даних не энайдено                                                                                                    |           |
| 🗒 Показники СМКОР                           |                                                                                                    |           |
| E CEA PI                                    |                                                                                                    |           |
| 🗒 Реєстрація ПН/РК                          |                                                                                                    |           |
| 🗒 Видані ПН/РК                              |                                                                                                    |           |
| 🖽 Отримані РК                               |                                                                                                    |           |
| 88 €P∏H                                     |                                                                                                    |           |
| 💼 Пілот E-Receipt                           |                                                                                                    |           |
| <b>В</b> Лопомога                           |                                                                                                    |           |
| Приховати                                   |                                                                                                    |           |
|                                             |                                                                                                    |           |

Рис. 4

Для пошуку ПН/РК передбачено такі критерії відбору:

- дата реєстрації ПН/РК у ЄРПН;
- дата складання ПН/РК;

ПДВ

- ІПН покупця (для виданих ПН/РК), ІПН продавця (для отриманих ПН/РК);
- порядковий і реєстраційний номери ПН/РК;
- статус ПН/РК (зареєстрована, заблокована тощо).

На замітку! Коли протягом дня оформляється невелика кількість ПН/РК, то для їх пошуку достатньо ввести дату оформлення документа або дату реєстрації його в ЄРПН і натиснути кнопку «Пошук». Також можна відфільтрувати ПН/РК за статусом.

Ось інформація, яку можна отримати при використанні цього сервісу: дата складання, порядковий номер і дата реєстрації в ЄРПН ПН/РК, реєстраційний номер документа, ІПН покупця (для виданих ПН/РК), ІПН продавця (для отриманих ПН/РК), обсяг операції, сума ПДВ, статус ПН/РК.

Також із правого боку таблиці знаходяться дві кнопки: «PDF» та «EЦП». За допомогою кнопки «PDF» можна завантажити ПН/PK у PDF-форматі, причому назалежно від того, зареєстрована ПН/PK у ЄРПН чи ні. Тобто можна подивитися, чи правильно заповнено реквізити ПН/PK. Кнопка «ЕЦП» дозволяє звірити електронний цифровий підпис, яким підписані ПН/РК, і прізвище підписанта (для цього отриманий файл спочатку потрібно імпортувати в бухгалтерську програму).

# Як можна зберегти інформацію з вікна розділу «ЄРПН»?

Результати пошуку у вкладках «Видані ПН/РК» й «Отрімані ПН/РК» можна вивантажити в таблицю Excel за допомогою кнопки «Експорт в Excel», а кнопка «Експорт XML у ZIP» дозволить скачати в архів вибрані ПН/РК.

# Як подивитися історію коригування ПН

За допомогою розділу «ЄРПН» можна також отримати інформацію про стан показників ПН, до якої оформлялися РК. Для того щоб знайти цю інформацію, потрібно в таблиці, де відображається інформація про отримані ПН/РК (див. **рис. 4**), натиснути на реєстраційний номер ПН, що цікавить нас (цифри реєстраційного номера відображаються в таблиці блакитним кольором).

Інформація буде подана також у вигляді таблиці, де будуть відображені (див. **рис. 5**):

- дані, які були в ПН спочатку;
- дані тих РК, які були складені до такої ПН та зареєстровані в ЄРПН.

|                                             | гесегри                | Календа               |                        | 36.161          |                                    |                            |                                                |                   |      |                        | 55491                    | 0522 1064        | ариство з          | ODIVIE/TE         | ною відн           | ювидалы         | чистко д          |         |                   | cropo             | ва I. с               |
|---------------------------------------------|------------------------|-----------------------|------------------------|-----------------|------------------------------------|----------------------------|------------------------------------------------|-------------------|------|------------------------|--------------------------|------------------|--------------------|-------------------|--------------------|-----------------|-------------------|---------|-------------------|-------------------|-----------------------|
| ЄРПН                                        |                        |                       |                        |                 |                                    |                            |                                                |                   |      |                        |                          |                  |                    |                   |                    |                 |                   |         |                   |                   |                       |
| 📓 Договір про визнання                      | Перегляд ПН разом з РК |                       |                        |                 |                                    |                            |                                                |                   |      |                        |                          |                  |                    |                   |                    |                 |                   |         |                   |                   |                       |
| електронних документів<br>🖅 Облікові дані   | Дата<br>складання ПН/  |                       | Порядковий № ПН/<br>РК |                 | Дата реєстрації<br>ПН/РК в ЄРПН \$ |                            | Найменування Покупця                           |                   |      | Реєстра<br>но          | Реєстраційний<br>номер 🗢 |                  | пця                | Обсяг<br>операцій |                    | кв ПДВ          | Статус ПН/РК      |         |                   |                   |                       |
| платника<br>🖹 Перегляд звітності            | 27.04.2017             |                       |                        | 5               | 13.05.2017                         |                            | ЗАКРИТЕ АКЦІОНЕРНЕ ТОВАРИСТВО<br>РУР ГРУП С.А. |                   |      | 9089096993 24714831123 |                          | 236              | i 0,00             |                   | 0,00 3             | Зареєстровано   |                   |         |                   |                   |                       |
| 🖽 Введення звітності                        |                        |                       |                        |                 |                                    |                            |                                                |                   |      |                        |                          |                  |                    |                   |                    |                 |                   |         |                   |                   |                       |
| 🕰 Вхідні/вихідні<br>документи               |                        |                       |                        |                 |                                    |                            |                                                |                   |      |                        |                          |                  |                    |                   |                    |                 |                   |         |                   |                   |                       |
| 🖂 Листування з ДФС                          |                        |                       |                        |                 |                                    | Номер                      |                                                |                   |      |                        |                          |                  |                    |                   |                    |                 |                   |         |                   |                   |                       |
| 🗭 Заяви, запити для<br>отримання інформації | Реєстра                | Ознака<br>докуме      | Номер                  | Дата<br>складан | Причин<br>а                        | рядка<br>ПН<br>(номер      | Номер<br>рядка в                               | Обсяги<br>постача | К-ть | Ціна                   | Зміна к-                 | Ціна,<br>зазначе | Зміна              | К-ть,<br>зазначе  | Код<br>товару      | Код<br>послуги  | Ознака<br>імпорто | Код     | Код<br>одиниці    | Назва<br>одиниці  | Зведена<br>ПН / РК    |
| Стан розрахунків з<br>бюджетом              | ціний Ne               | нта (ПН-<br>0, РК- 1) | нта                    | докуме<br>нта   | ання<br>(РК)                       | рядка<br>ПН, що<br>коригує | ХМL<br>файлі                                   | ння без<br>ПДВ    | 6)   | 7)                     | rp. 7)                   | нав гр<br>8 РК   | цини(+1,<br>гр. 9) | навгр.<br>10 РК   | УКТ ЗЕД<br>(ПН/РК) | дкпп<br>(пн/рк) | товару<br>(ПН/РК) | (ПН/РК) | виміру<br>(ПН/РК) | виміру<br>(ПН/РК) | до<br>зведено<br>ї ПН |
| ≓ СЕА ПДВ                                   |                        |                       |                        |                 |                                    | ться)                      |                                                |                   |      |                        |                          |                  |                    |                   |                    |                 |                   |         |                   |                   |                       |
| 🗒 Показники СМКОР                           | 908909<br>6993         | 1                     | 5                      | 27.04.2<br>017  | Зміна<br>ціни                      | 1                          | 1                                              | -14950            |      |                        |                          |                  | -29900             | 0.5               |                    | 71.12           | 0                 | 20      | 0                 | послуга           | 0                     |
| 🖬 СЕА РП<br>🖽 Реєстрація ПН/РК              | 908909<br>6993         | 1                     | 5                      | 27.04.2<br>017  | Зміна<br>ціни                      | 1                          | 2                                              | 14950             |      |                        |                          |                  | 32025              | 0.46682<br>28     |                    | 71.12           | 0                 | 20      | 0                 | послуга           | 0                     |
| 🗮 Видані ПН/РК                              |                        |                       |                        |                 |                                    |                            |                                                |                   |      |                        |                          |                  |                    |                   |                    |                 |                   |         |                   |                   |                       |

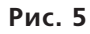

Така інформація особливо корисна, якщо РК до ПН оформляються повторно. Адже в цьому випадку висока вірогідність не врахувати дані попереднього коригування і тим самим допустити неточність при оформленні чергового РК. У результаті такий РК або взагалі не реєструватиметься в ЄРПН, або реєструватиметься, але з помилковими даними, які буде важко виправити.

# Розділ «СЕА ПДВ»

У цьому розділі користувачі ЕК отримують доступ до інформації із системи електронного адміністрування ПДВ (далі – CEA), а саме із вкладок: «Реєстр операцій»; «Реєстр транзакцій»; «Інформація про суму перевищення».

### Вкладка «Реєстр операцій»

Тут можна отримати інформацію про всі операції, які здійснюються в СЕА. Наприклад, про попо-

внення електронного рахунка, реєстрацію показника ∑Перевищ, суму перерахунку показника формули overdraft (нагадаємо, що цей показник перераховується ДФС щоквартально і впливає на суму ліміту реєстрації) (див. рис. 6).

Реєстр операцій будується в календарній черговості реєстрації відповідних операцій (від більш нових до більш старих) і дозволяє отримати інформацію про **актуальну суму ліміту реєстрації** та інші показники формули в CEA.

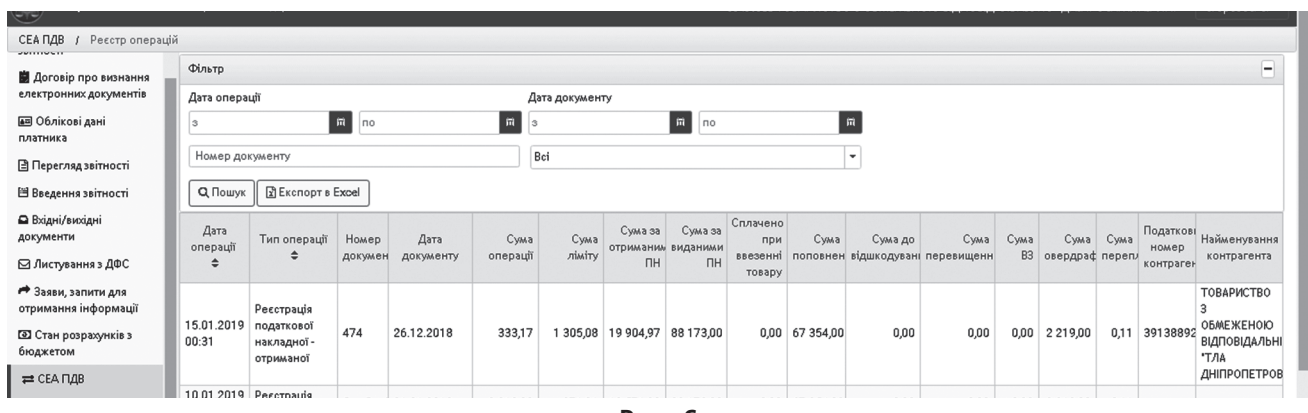

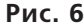

Якщо хочете отримати інформацію про операції в СЕА за конкретний період, потрібно зазначити у фільтрі вгорі дату початку і дату закінчення операцій. Також інформацію можна відфільтрувати за видом операції.

Зазначений сервіс дозволяє вивантажити отримані дані в таблиці Excel за допомогою кнопки «Експорт в Excel».

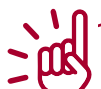

**На замітку!** Максимальна кількість записів із «Реєстру операцій» для вивантаження обмежена 1 000 термінів. Тому якщо рядків більше, слід застосувати потрібний фільтр.

#### Розділ «Реєстр транзакцій»

Цей сервіс дозволяє користувачам ЕК отримати перелік усіх операцій на ПДВ-рахунку, зокрема інформацію про тип транзакції (зарахування коштів, їх списання тощо), загальну суму поповнення рахунка, суму списання грошей із рахунка, суму всіх кредитових оборотів за ПДВ-рахунком, суму заборгованості перед бюджетом, актуальний залишок грошей на рахунку.

Реєстрація транзакцій будується за календарною черговістю реєстрації відповідних транзакцій: від більш нових до більш старих (див. **рис. 7**).

| СЕАЛДВ / Рестр транзакций                   |                      |                     |                              |                       |                                    |                      |                    |               |                   |                      |                       |                   |                      |                       |                 |                         |                         |  |
|---------------------------------------------|----------------------|---------------------|------------------------------|-----------------------|------------------------------------|----------------------|--------------------|---------------|-------------------|----------------------|-----------------------|-------------------|----------------------|-----------------------|-----------------|-------------------------|-------------------------|--|
| 🛢 Договір про визнання                      | Фільтр               | Альтр               |                              |                       |                                    |                      |                    |               |                   |                      |                       |                   |                      |                       |                 | -                       |                         |  |
| електронних документів                      | Дата транзакції ДКСУ |                     |                              |                       |                                    | Ознака тра           | Эзнака транзакції  |               |                   |                      |                       |                   |                      |                       |                 |                         |                         |  |
| 📼 Облікові дані<br>платника                 | 3                    |                     | m no                         |                       | m                                  | Bci                  |                    |               |                   |                      | •                     |                   |                      |                       |                 |                         |                         |  |
| 🖹 Перегляд звітності                        | Q. Пош               | ук 🔄 Експорт        | в Excel                      |                       |                                    |                      |                    |               |                   |                      |                       |                   |                      |                       |                 |                         |                         |  |
| 🗎 Введення звітності                        | /]ата                | Інливілкальни       | Загальна                     |                       | Дата                               |                      |                    | Залишок       |                   | Кол                  | Незникован            |                   | Унікальні<br>номер в | Унікальні             | Ознака          | MD0                     | Номер                   |  |
| Вхідні/вихідні<br>документи                 | транзакці<br>ДКСУ –  | податковий<br>номер | сума<br>поповненн<br>рахунку | Номер ПДВ-<br>рахунку | отримання<br>інформаці<br>від ДКСУ | Ознака<br>транзакції | Сума<br>транзакції | на<br>рахунку | Сума<br>заборгова | блокувані<br>рахунку | залишок<br>на рахунку | Фінансовий<br>рік | межах<br>АС «Є-      | код<br>рядку<br>даних | типу<br>реєстру | кореспондую-<br>рахунку | кореспондую-<br>рахунку |  |
| ⊠ Листування з ДФС                          |                      |                     |                              |                       |                                    | 2-                   |                    |               |                   |                      |                       |                   | n.d3Hd#              |                       |                 |                         |                         |  |
| 🗭 Заяви, запити для<br>отримання інформації | 26.12.201            | 8 35496320464       | 72 954,00                    | 37511000119           | 26.12.201                          | списання<br>коштів   | 2 470,00           | 1 452,00      | 0,00              | 0                    | 0                     | 2018              | 8168148              | 3519675               | 1               | 899998                  | 31119029004(            |  |
| Стан розрахунків з<br>бюджетом              | 26.12.201<br>17:01   | 8 35496320464       | 0,00                         | 95516100119           | 26.12.201<br>17:20                 | 3-<br>документ<br>в  | 2 470,00           | -2 470,00     | 2 470,00          | 0                    | 0                     | 2018              | 8167240              | 3515216               | 1               | 899998                  | 991151                  |  |
| ≓ СЕА ПДВ                                   |                      |                     |                              |                       |                                    | картотеці<br>1-      |                    |               |                   |                      |                       |                   |                      |                       |                 |                         |                         |  |

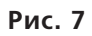

# Розділ «Інформація про суму перевищення»

ПДВ

Цей сервіс дає можливість користувачам ЕК отримати інформацію про дані розрахунку показника **СПеревищ** і результату порівняння даних податкової звітності з ПДВ та ЄРПН. Розділ містить 4 таблиці (див. **рис. 8**):

- «Розрахунок суми перевищення»;
- «Дані декларації»;
- «Дані ЄРПН»;
- «Результат порівняння даних податкової звітності з ПДВ та ЄРПН».

| Електронний кабінет                                                       | Рекстри Календар   | Контакти                              |                    |                  |                               |                      |          | 354             | 96322 ТОВАРИСТ    | возобмеженою вдповд         | мынстю "днгп    | ОІНЖИНГРИНГ"                        | Eropoga I.E. |  |
|---------------------------------------------------------------------------|--------------------|---------------------------------------|--------------------|------------------|-------------------------------|----------------------|----------|-----------------|-------------------|-----------------------------|-----------------|-------------------------------------|--------------|--|
| сеапдв / Інформація про                                                   | о суму перевищення |                                       |                    |                  |                               |                      |          |                 |                   |                             |                 |                                     |              |  |
| ыланки податкової<br>звітності                                            | Інформація про су  | му перевищення                        |                    |                  |                               |                      |          |                 |                   |                             |                 |                                     |              |  |
| <ul> <li>Договір про<br/>визна ння електронних<br/>документ ів</li> </ul> | 2018               | тий 💌 🔍 Пошук                         |                    |                  |                               |                      |          |                 |                   |                             |                 |                                     |              |  |
| Е Обліковідані<br>пратынка                                                | Розрахунок сум     | и перевищення                         |                    |                  |                               |                      |          |                 |                   |                             |                 |                                     |              |  |
|                                                                           | Звітний періо      | од Даніде                             | кларацій (р.9 к.6) | Дані ЄРПН        | ПН                            | чк по яких очікуютьс | я ΣНакл  | Сума відхилення | e Cy              | ма перевищення за даними CB | АПДВ Ознака     | знака квартального звітного періоду |              |  |
|                                                                           | 02.2018            |                                       | 3 050,00           |                  | 3 050,00                      |                      | 0,00     |                 | 0,00              |                             | 0,00 Hi         |                                     |              |  |
| В ведення запності                                                        |                    |                                       |                    |                  |                               |                      |          |                 |                   |                             |                 |                                     | 1            |  |
| Вхідні/вихідні<br>документи                                               |                    |                                       |                    |                  |                               |                      |          |                 |                   |                             |                 |                                     |              |  |
| bel duravenuuna dett                                                      | Дані декларації    |                                       |                    |                  |                               |                      |          |                 |                   |                             |                 |                                     |              |  |
| the many same spec                                                        |                    |                                       |                    |                  |                               |                      |          | Дані по         | даткової звітност | ri                          |                 |                                     |              |  |
| отримання інформації                                                      | Період             | Період № податкової звітності дата по |                    | звітного періоду | VCDOFO (D.9 K.B)              |                      |          | ут.н.в          | розрізі деклараці | й/уточнюючих розрахунків    | жих розрахунків |                                     |              |  |
| ы Стан розрахунків з                                                      |                    |                                       |                    |                  |                               | рядок 1.1            |          | рядок 1.2       | рядок 4.1         | рядок 4.2                   | рядок б         | pяt                                 | док 7        |  |
| биджетом                                                                  | 02.2018            | 9048408166                            | 19.03.2018         | H                | 3 050,0                       | 0 3                  | 050,00   | 0,00            | 0,00              | 0,00                        |                 | 0,00                                | 0,00         |  |
| ≓ СБА ПДВ                                                                 |                    |                                       |                    |                  |                               |                      | ,        |                 |                   |                             |                 |                                     |              |  |
| 🖙 Ревстр операцій                                                         |                    |                                       |                    |                  |                               |                      |          |                 |                   |                             |                 |                                     | 1            |  |
| : : Рекстр транкакцій                                                     | Лаці ЄРПН          |                                       |                    |                  |                               |                      |          |                 |                   |                             |                 |                                     |              |  |
| О Інформація про                                                          | даністіп           |                                       |                    |                  |                               | N.                   |          |                 |                   |                             |                 |                                     |              |  |
| суму перевищення                                                          | Період             | № докуме                              | нту Дата           | документу дата р | есстраци в селин<br>документу | Ознака докуме        | нту      | Сума ПДВ        | ПН конт           | рагента № коригую           | юго документу   | Дата коригуючого докумен            |              |  |
| <b>Т</b> Показники СМКОР                                                  | 02.2018            | 2                                     | 06.02.2018         | 28.02.201        | 3                             | пн                   | ı        |                 | 225215416037      | 6037                        |                 |                                     |              |  |
| E CEA PI                                                                  | 02.2018            | 3                                     | 19.02.2018         | 15.03.201        | 3                             | пн                   |          | 1 000,00        | 385278804177      |                             |                 |                                     |              |  |
| 🗵 Рекстрація ПН/РК                                                        |                    |                                       |                    |                  |                               |                      | •        |                 |                   |                             |                 |                                     |              |  |
| 🛒 Видані ПН/РК                                                            |                    |                                       |                    |                  |                               |                      |          |                 |                   |                             |                 |                                     | 2            |  |
| <b>Т</b> Огримані РК                                                      | Результат порів    | няння даних пода                      | ткової звітності п | о ПДВ та ЄРПН    |                               |                      |          |                 |                   |                             |                 |                                     |              |  |
| UŠ EPITH                                                                  |                    |                                       |                    |                  |                               |                      |          |                 |                   |                             |                 |                                     |              |  |
| HI Tinor E-Receipt                                                        | Період             | Дані подат                            | ковоїзвітності     | Дані ЄРПН        | ПН-РК по яких очти            | уються ΣНакл         | Відхилен | HR I            | ПН контрагента    | Дані ЄРПН по                | PK (+)          | Дані ЄРПН по                        | PK (-)       |  |
| Ø JODOWORI                                                                | 02.2018            |                                       | 2 050,00           | 2 050,00         |                               | 0,00                 |          | 0,00 22521541   | 4177              |                             |                 |                                     | 0,00         |  |
|                                                                           | V2.2V16            |                                       | 1 000,00           | 1000,00          |                               | 0,00                 | •        | 0,00 3852/880   | 4177              |                             | 0,00            |                                     | 0,00         |  |
| помилку                                                                   |                    |                                       |                    |                  |                               |                      |          |                 |                   |                             |                 |                                     | 2            |  |
|                                                                           |                    |                                       |                    |                  |                               |                      |          |                 |                   |                             |                 |                                     | 2            |  |

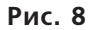

Нагадаємо, що показник ∑**Перевищ** – це додатна різниця між даними рядка 9 декларації за звітний період і значенням показника ∑**НаклВид** за цей період. З вересня 2017 року показник ∑**Перевищ** розраховується щомісячно.

#### Таблиця «Розрахунок суми перевищення»

У цій таблиці відображається вже розраховане значення показника **Деревищ** за вибраний період і дані, які брали участь у цьому розрахунку: сума ПДВ із рядка 9 декларації та сума ПДВ за даними ЄРПН (тобто сума, зазначена в зареєстрованих у ЄРПН ПН/РК, яка узяла участь у розрахунку показника **Деревищ** за цей звітний період).

Причому в таблиці відображається тільки **додатне** значення показника **∑Перевищ**. А якщо різниця між даними ПДВ-звітності та даними ЄРПН виявиться менша нуля, тоді програма прирівняє значення **∑Перевищ** до нуля. Також таблиця «Розрахунок суми перевищення» містить показник «ПН/РК, за якими очікуються **∑Накл**». Тут відображаються суми ПДВ за тими ПН/РК, які були відправлені на реєстрацію та не зареєстровані через недостатню суму ліміту реєстрації.

#### Таблиця «Дані декларації»

У цій таблиці відображається розшифровка (за рядками декларації) сум, з яких був сформований показник рядка 9 декларації.

#### Таблиця «Дані ЄРПН»

Тут відображаються дані про суми ПДВ з ПН/РК, які були зареєстровані в ЄРПН і враховані у складі показника **∑НаклВид** при розрахунку показника **∑Перевищ** за зазначений у фільтрі період. За кожним документом окремо наводиться така інформація: номер і дата складання документа, дата реєстрації в ЄРПН, сума ПДВ та ІПН контрагента.

#### № 12-13 (1885-1886), 11 лютого 2019 р.

#### АДМІНІСТРУВАННЯ ПОДАТКІВ

Причому реквізити РК виведено в окремі колонки (див. **рис. 8**).

# Таблиця «Результат порівняння даних податкової звітності з ПДВ та ЄРПН»

У цій таблиці порядково порівнюються дані декларації з ПДВ і дані ЄРПН за звітний період **за** кожним ІПН контрагента. У результаті виводиться сума відхилення за кожним із таких контрагентів у графі «Відхилення». Підсумковий показник за всіма сумами відхилень переноситься до таблиці «Розрахунок суми перевищення». Дані за РК (як додатним, так і від'ємним) зазначаються в таблиці окремо.

На жаль, відфільтрувати дані у вищезгаданих таблицях не можна. Також не можна і вивантажити ці дані в Excel для подальшого сортування.

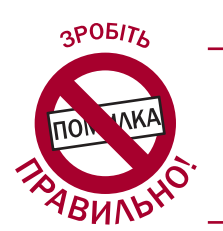

### Анастасія ШЕВЧЕНКО, юрист

# КОЛИ ПОТРІБНО ПОДАВАТИ ФОРМУ № 20-ОПП

#### Акценти статті:

- хто, коли, куди і в які строки подає повідомлення за формою № 20-ОПП;
- яка відповідальність передбачена за неподання форми № 20-ОПП.

#### У яких випадках подається форма № 20-ОПП?

Повідомлення за формою № 20-ОПП (наведена в додатку 10 до Порядку, затвердженого наказом Мінфіну від 09.12.11 р. № 1588, далі – Порядок № 1588), подається платниками податків (юрособами і фізособами-підприємцями) за наявності об'єктів оподаткування або об'єктів, пов'язаних з оподаткуванням.

Форма № 20-ОПП подається:

- при взятті на облік в органі ДФС;
- при виникненні нового об'єкта оподаткування (наприклад, при укладенні договору оренди приміщення, земельної ділянки);
- при зміні відомостей про об'єкт оподаткування, а саме зміні типу, найменування, місцезнаходження або стану об'єкта оподаткування.

汕

Увага! При першому поданні форми № 20-ОПП зазначаються всі об'єкти оподаткування, що є у платника податків. Надалі форма подається у разі потреби (якщо з'явився новий об'єкт або змінилися відомості про об'єкт). І тоді у формі зазначається тільки новий об'єкт оподаткування або той об'єкт оподаткування, у відомостях про який щось змінилося.

#### Що слід розуміти під об'єктами оподаткування або об'єктами, пов'язаними з оподаткуванням?

Згідно з абзацом третім п. 63.3 Податкового кодексу (далі – ПК) об'єктами оподаткування й об'єктами, пов'язаними з оподаткуванням, є **майно і дії**, у зв'язку з якими у платника податків виникає обов'язок зі сплати податків і зборів. Такі об'єкти за кожним видом податку і збору зазначені у відповідних розділах ПК.

Наприклад, за таке майно, як автомобіль, потрібно сплачувати транспортний податок, за земельну ділянку – податок на землю, за будівлі – податок на нерухомість тощо. Якщо наявність майна вимагає сплати податку, таке майно треба відобразити у формі № 20-ОПП.

Об'єкти, які пов'язані з оподаткуванням або через які провадиться діяльність, – це, наприклад, магазини, склади, виробничі цехи, ресторани тощо. Отже, ці об'єкти теж треба відобразити у формі № 20-ОПП.

### Які об'єкти оподаткування не відображаються у формі № 20-ОПП?

У формі № 20-ОПП не відображаються об'єкти оподаткування, які декларуються платником податків у податковій звітності. Як відомо,

БАЛАНС WWW.BALANCE.UA